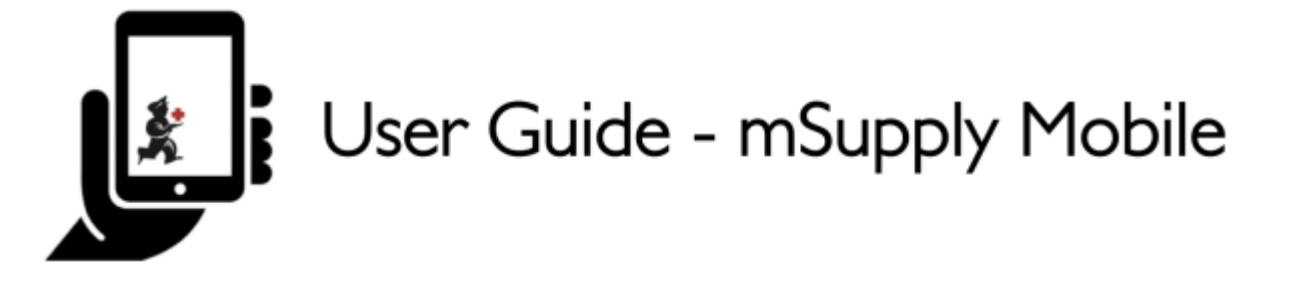

# Factures des fournisseurs - Retour de stock

Si vous avez un problème avec le stock fourni et que vous devez retourner quelque chose, vous pouvez le faire contre la **facture du fournisseur**.

Note : pour utiliser cette fonction, la préférence pour le **module de crédit fournisseur** doit être activée pour votre dépôt.

Parcourons chaque étape...

## **Cliquez sur Factures fournisseurs**

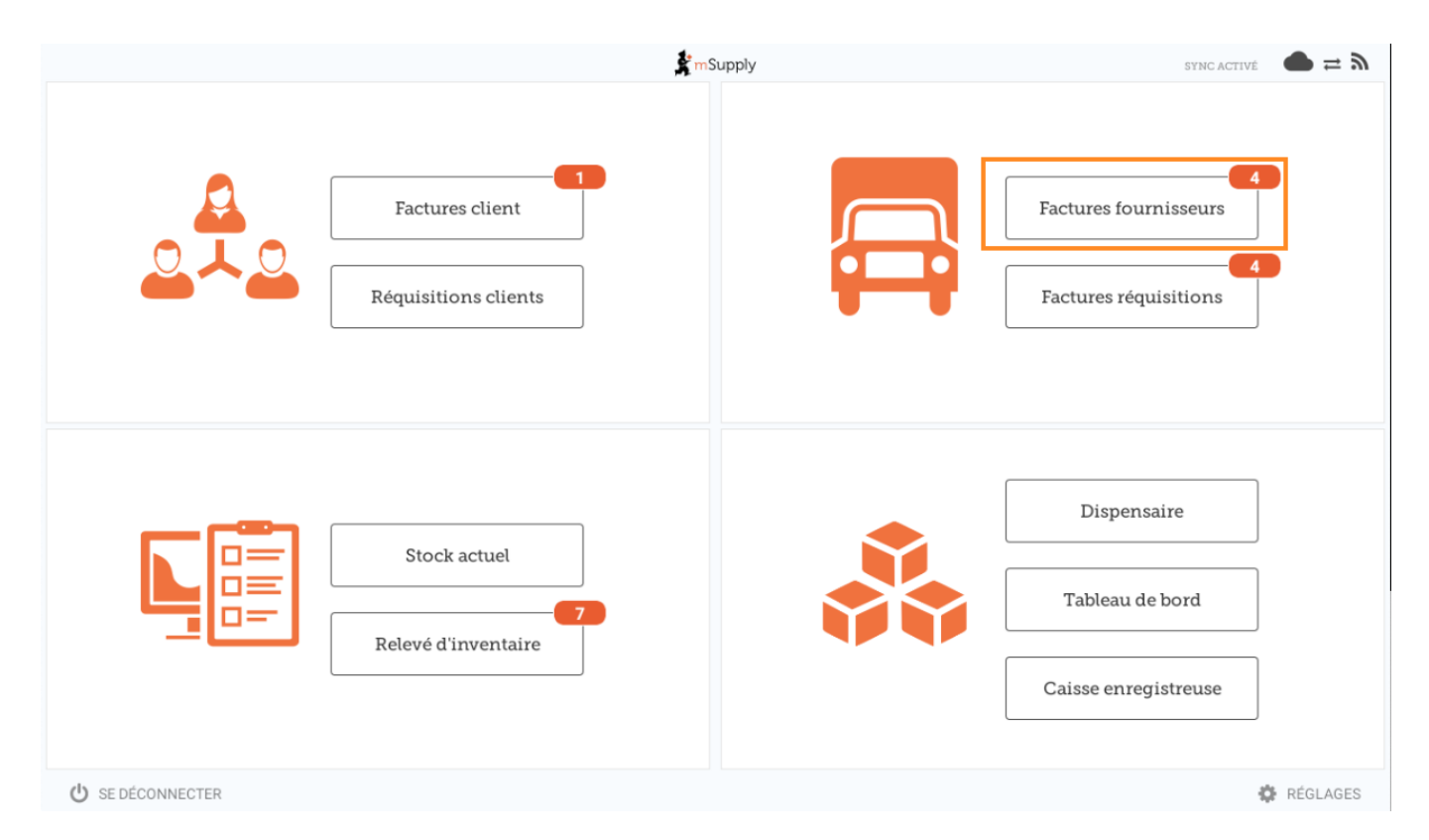

Une liste des factures des fournisseurs apparaîtra. Cliquez sur le bouton (en surbrillance) pour

Last update: 2020/03/11 fr:mobile:user\_guide:supplier\_invoices\_returns https://wiki.msupply.foundation/fr:mobile:user\_guide:supplier\_invoices\_returns?rev=1583941010 15:36

# sélectionner une facture parmi les factures **Archivées**. Vous ne pouvez retourner des articles que contre une facture **finalisée**.

| <ul> <li>Factures fournisseurs</li> </ul>                        |                                    | 🐓 mSupp         | ly                  | SYNC ACTIVE                                                        | sync activé 🛛 🖨 🛱 🔊 |  |  |
|------------------------------------------------------------------|------------------------------------|-----------------|---------------------|--------------------------------------------------------------------|---------------------|--|--|
| Actuel     Archives       Q     Rechercher par numéro de facture |                                    |                 |                     |                                                                    |                     |  |  |
| NUMÉRO DE<br>FACTURE                                             | FOURNISSEUR \$                     | DATE D'ENTRÉE 🗘 | ТҮРЕ 🜩              | COMMENTAIRE                                                        | ENLEVER             |  |  |
| 1875                                                             | District Sanitaire de Yamoussoukro | 11 févr. 2020   | Crédit fournisseur  |                                                                    | $\oslash$           |  |  |
| 42                                                               | District Sanitaire de Yamoussoukro | 29 janv. 2020   | Crédit fournisseur  | Retour crée à partir de la facture fournisseur 36                  | $\oslash$           |  |  |
| 36                                                               | District Sanitaire de Yamoussoukro | 28 janv. 2020   | Facture fournisseur | Transfert de stock (Facture de l'historique du<br>stock du client) | $\oslash$           |  |  |
| 24                                                               | District Sanitaire de Yamoussoukro | 11 oct. 2019    | Facture fournisseur | Stock transfer (Facture de l'historique du stock<br>du client)     | $\oslash$           |  |  |
| 23                                                               | District Sanitaire de Yamoussoukro | 10 oct. 2019    | Facture fournisseur | Stock transfer (Facture de l'historique du stock<br>du client)     | $\oslash$           |  |  |
| 22                                                               | District Sanitaire de Yamoussoukro | 8 oct. 2019     | Facture fournisseur | Stock transfer (DOTATION ARV)                                      | $\oslash$           |  |  |
| 20                                                               | District Sanitaire de Yamoussoukro | 11 sept. 2019   | Facture fournisseur | Stock transfer (RECOUVRABLE)                                       | $\oslash$           |  |  |
| 19                                                               | District Sanitaire de Yamoussoukro | 11 sept. 2019   | Facture fournisseur | Stock transfer (DOTATION GTC)                                      | $\oslash$           |  |  |
| 18                                                               | District Sanitaire de Yamoussoukro | 11 sept. 2019   | Facture fournisseur | Stock transfer (DOTATION ARV)                                      | $\oslash$           |  |  |
| 17                                                               | District Sanitaire de Yamoussoukro | 11 sept. 2019   | Facture fournisseur | Stock transfer (MEDICAMENTS ET<br>INTRANTS_PNLP)                   | $\oslash$           |  |  |
| 15                                                               | District Sanitaire de Yamoussoukro | 8 août 2019     | Facture fournisseur | Stock transfer (MEDICAMENTS ET INTRANTS)                           | $\oslash$           |  |  |
| 14                                                               | District Sanitaire de Yamoussoukro | 8 août 2019     | Facture fournisseur | Stock transfer (Facture de l'historique du stock du client)        | $\oslash$           |  |  |

# Cliquez sur la facture du fournisseur pour la commande qui vous a été envoyée

Cela ouvrira la facture du fournisseur.

Si la facture comporte un stock qui peut être crédité, le bouton qui permet normalement d'ajouter des articles est renommé **Nouveau crédit fournisseur** et sert à renvoyer des articles.

Cliquez sur **Nouveau crédit fournisseur** pour commencer.

| )25/09/04 17:2                                | 2                    | 3/4                                                                                      |                                                                    |                                                      | Fac        | ctures des fouri | nisseurs - Reto            | our de sto   |
|-----------------------------------------------|----------------------|------------------------------------------------------------------------------------------|--------------------------------------------------------------------|------------------------------------------------------|------------|------------------|----------------------------|--------------|
| Facture 36                                    |                      |                                                                                          | finalisé. ne peut être modifié                                     |                                                      |            |                  |                            |              |
| Date d'entrée:<br>Date de confin<br>Q Recherc | :<br>rmati<br>:her p | 28/1/2020         Fo           ion:         29/1/2020         Le           Cc         Cc | urnisseur: District<br>ur référence: Date en<br>mmentaire: Transfe | Sanitaire de Yam<br>voi CF: 7<br>ert de stock (Factu | ous<br>1re | (                | 1.<br>Nouveau<br>fournisse | crédit<br>ur |
| CODE DE<br>L'ARTICLE                          | ¢                    | NOM DE L'ARTICLE                                                                         | NUMERO DU LOT                                                      | QUANTITÉ 🗘                                           | EXPIRATION | PRIX D'ACHAT     | PRIX DE VENTE              | ENLEVER      |
| AM18032-0                                     |                      | ACIDE FOLIQUE 5 MG CP                                                                    | H009                                                               | 30                                                   | 11/2021    | 9,00             | 10,00                      | $\oslash$    |
| AM01043                                       |                      | AMOXICILLINE + AC CLAVULANIQUE 10<br>200MG                                               | G/ DB8024                                                          | 2                                                    | 03/2020    | 1.000,00         | 1.000,00                   | $\oslash$    |
| AM01025                                       |                      | AMOXICILLINE + AC. CLAVULANIQUE<br>500 / 62.5 MG CP                                      | 18361002                                                           | 10                                                   | 03/2020    | 136,00           | 150,00                     | $\oslash$    |
| AM01025                                       |                      | AMOXICILLINE + AC. CLAVULANIQUE<br>500 / 62.5 MG CP                                      | 18361003                                                           | 90                                                   | 01/2020    | 119,00           | 131,25                     | $\oslash$    |
| AM01030-0                                     |                      | AMOXICILLINE 250 MG PDRE SUSP BUV<br>FL/60 ML                                            | 18013                                                              | 25                                                   | 09/2020    | 455,00           | 500,00                     | $\oslash$    |
| AM01020                                       |                      | AMOXICILLINE 500 MG GELULE                                                               | 1902047                                                            | 400                                                  | 01/2022    | 45,00            | 45,00                      | $\oslash$    |
| AM15010                                       |                      | ANTI-ACIDE SCH 15 ML                                                                     | 225                                                                | 100                                                  | 10/2021    | 91,00            | 100,00                     | $\oslash$    |
| AM01471                                       |                      | CEFTRIAXONE 1 G PDRE SUSP INJ FL                                                         | 150118                                                             | 50                                                   | 12/2020    | 545,00           | 600,00                     | $\oslash$    |
| AM01484                                       |                      | CIPROFLOXACINE 500 MG CP                                                                 | H024                                                               | 200                                                  | 06/2022    | 36,00            | 40,00                      | $\oslash$    |
| AM01190                                       |                      | ERYTHROMYCINE 500 MG CP                                                                  | 000328                                                             | 150                                                  | 04/2021    | 55,00            | 60,00                      | $\oslash$    |
| BM18026-0                                     |                      | FER III FL/150ML                                                                         | NONE                                                               | 30                                                   | N/A        | 545,00           | 600,00                     | $\oslash$    |

### Indiquer les quantités à retourner

Indiquez la quantité pour chaque article que vous souhaitez retourner. Vous n'avez pas besoin de retourner tous les articles ni la quantité totale d'un article.

Sélectionnez une **catégorie de crédit fournisseur** en utilisant la liste en haut à gauche de l'écran.

|                                           |    | Crédit fourr                                  | isseur pour la factur | e fournisseur 36 à | Dis | strict Sanit | ×                 |
|-------------------------------------------|----|-----------------------------------------------|-----------------------|--------------------|-----|--------------|-------------------|
| Sélectionnez une catégorie de crédit f. 🔹 |    |                                               |                       |                    |     |              |                   |
| CODE DE<br>L'ARTICLE                      | \$ | NOM DE L'ARTICLE  🌲                           | EXPIRATION \$         | NUMERO DU LOT      | \$  | QUANTITÉ 🌻   | QTÉ À RETOURNER 🌻 |
| AM01300                                   |    | OXACILLINE 500 MG<br>GELULE                   | N/A                   |                    |     | 0            | 0                 |
| AM01025                                   |    | AMOXICILLINE + AC.<br>CLAVULANIQUE 500 / 62.5 | N/A                   |                    |     | 0            | 0                 |
| AM01300                                   |    | OXACILLINE 500 MG<br>GELULE                   | N/A                   |                    |     | 0            | 0                 |
| AM01020                                   |    | AMOXICILLINE 500 MG<br>GELULE                 | N/A                   |                    |     | 0            | 0                 |
| BM18036-0                                 |    | FER III + ACIDE FOLIQUE<br>CAPSULE            | 1 janv. 2021          | C34903             |     | 800          | 0                 |
| AM21140-0                                 |    | RINGER LACTATE 500 ML<br>SOL INJ UNITE        | 1 août 2022           | 19217C01           |     | 8            | 0                 |
|                                           |    |                                               |                       |                    |     |              |                   |
|                                           |    |                                               |                       |                    |     |              | Confirmer         |

#### Cliquez sur **Confirmer** lorsque vous avez terminé.

mSupply Foundation Documentation - https://wiki.msupply.foundation/

Last update: 2020/03/11 fr:mobile:user\_guide:supplier\_invoices\_returns https://wiki.msupply.foundation/fr:mobile:user\_guide:supplier\_invoices\_returns?rev=1583941010 15:36

#### Vous pouvez alors voir un nouveau Crédit fournisseur dans la liste des factures fournisseurs

| <ul> <li>Factures fourn</li> </ul>                               | isseurs                            | 💃 mSupp         | ly                  | sync activé                                                     | SYNC ACTIVÉ 🏾 🌰 🛱 🔊 |  |  |  |
|------------------------------------------------------------------|------------------------------------|-----------------|---------------------|-----------------------------------------------------------------|---------------------|--|--|--|
| Actuel     Archives       Q     Rechercher par numéro de facture |                                    |                 |                     |                                                                 |                     |  |  |  |
| NUMÉRO DE<br>FACTURE                                             | FOURNISSEUR \$                     | DATE D'ENTRÉE 🗘 | туре 🗢              | COMMENTAIRE                                                     | ENLEVER             |  |  |  |
| 1875                                                             | District Sanitaire de Yamoussoukro | 11 févr. 2020   | Crédit fournisseur  |                                                                 | $\oslash$           |  |  |  |
| 42                                                               | District Sanitaire de Yamoussoukro | 29 janv. 2020   | Crédit fournisseur  | Retour crée à partir de la facture fournisseur 36               | $\oslash$           |  |  |  |
| 36                                                               | District Sanitaire de Yamoussoukro | 28 janv. 2020   | Facture fournisseur | Transfert de stock (Facture de l'historique du stock du client) | $\oslash$           |  |  |  |
| 24                                                               | District Sanitaire de Yamoussoukro | 11 oct. 2019    | Facture fournisseur | Stock transfer (Facture de l'historique du stock<br>du client)  | $\oslash$           |  |  |  |
| 23                                                               | District Sanitaire de Yamoussoukro | 10 oct. 2019    | Facture fournisseur | Stock transfer (Facture de l'historique du stock<br>du client)  | $\oslash$           |  |  |  |
| 22                                                               | District Sanitaire de Yamoussoukro | 8 oct. 2019     | Facture fournisseur | Stock transfer (DOTATION ARV)                                   | $\oslash$           |  |  |  |
| 20                                                               | District Sanitaire de Yamoussoukro | 11 sept. 2019   | Facture fournisseur | Stock transfer (RECOUVRABLE)                                    | $\oslash$           |  |  |  |
| 19                                                               | District Sanitaire de Yamoussoukro | 11 sept. 2019   | Facture fournisseur | Stock transfer (DOTATION GTC)                                   | $\oslash$           |  |  |  |
| 18                                                               | District Sanitaire de Yamoussoukro | 11 sept. 2019   | Facture fournisseur | Stock transfer (DOTATION ARV)                                   | $\oslash$           |  |  |  |
| 17                                                               | District Sanitaire de Yamoussoukro | 11 sept. 2019   | Facture fournisseur | Stock transfer (MEDICAMENTS ET<br>INTRANTS_PNLP)                | $\oslash$           |  |  |  |
| 15                                                               | District Sanitaire de Yamoussoukro | 8 août 2019     | Facture fournisseur | Stock transfer (MEDICAMENTS ET INTRANTS)                        | $\oslash$           |  |  |  |
| 14                                                               | District Sanitaire de Yamoussoukro | 8 août 2019     | Facture fournisseur | Stock transfer (Facture de l'historique du stock                | $\oslash$           |  |  |  |

#### Précédente: Factures fournisseurs || Suivante: Stock Actuel

From:

https://wiki.msupply.foundation/ - mSupply Foundation Documentation

Permanent link: https://wiki.msupply.foundation/fr:mobile:user\_guide:supplier\_invoices\_returns?rev=1583941010

Last update: 2020/03/11 15:36

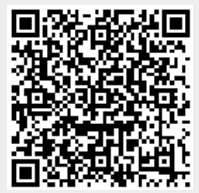